COPIA CONTROLADA DIGITAL

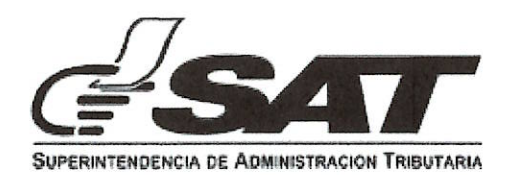

# **INTENDENCIA DE ADUANAS**

| MACROPROCESO /<br>PROCESO: GESTIÓN DE ADUANA/GESTIÓN DE CARGA |                                                                                                    |                                                                                                    |                                                                                                    |                                                                         |                                                                                                    |  |  |
|---------------------------------------------------------------|----------------------------------------------------------------------------------------------------|----------------------------------------------------------------------------------------------------|----------------------------------------------------------------------------------------------------|-------------------------------------------------------------------------|----------------------------------------------------------------------------------------------------|--|--|
| Nombre del Documento                                          |                                                                                                    |                                                                                                    | Identificación                                                                                                    | GU-IAD/DNO-ADU-GCA-52                                                   |                                                                                                    |  |  |
|                                                               |                                                                                                    |                                                                                                    | Versión                                                                                                    | II                                                                      |                                                                                                    |  |  |
| Guía para So                                                  | licitar Actividad y                                                                                                   | / Operación                                                                                                    | No. Folios                                                                                                    | 21                                                                      |                                                                                                    |  |  |
| Permitida Marítima                                            |                                                                                                    |                                                                                                    | Fecha de<br>Aprobación                                                                                                    | 13/06/2025                                                              |                                                                                                    |  |  |
|                                                               | ELABORADO<br>POR:                                                                                                    | REVISADO                                                                                                    | POR:                                                                                                    | APROBADO POR:                                                           |                                                                                                    |  |  |
| Nombre                                                        | Estuardo David Canel<br>Vásquez                                                                                       | Luis Alberto Hi López                                                                                                    | Gladys Marisol Morales<br>Boror                                                                                                    | William Dennis<br>Quixtan Vásquez                                       | Frener Adiel Cuc Cab                                                                                                   |  |  |
| Puesto que<br>ocupa                                           | Técnico Normativo de<br>Aduanas                                                                                       | Supervisor Normativo<br>de Aduanas                                                                                                    | Jefa de Unidad de<br>Aduanas                                                                                                    | Jefe de Departamento<br>de Aduanas Interino                             | Jefe de Departamento<br>de Aduanas Interino                                                                            |  |  |
| Firma y sello o Firma<br>electrónica avanzada                 | Firmado<br>digitalmente por<br>ESTUARDO DAVID<br>CANEL VASQUEZ /<br>16693949<br>Fecha: 2025.06.13<br>16:00:30 -06'00' | LUIS Firmado<br>ALBERTO digitalmente por<br>LUIS ALBERTO HI<br>HI LOPEZ / LOPEZ / 16693949<br>Fecha: 2025.06.13<br>16693949 17:32:15-06'00' | GLADYS Firmado<br>MARISOL digitalmente por<br>GLADYS MARISOL<br>MORALES MORALES BOROR /<br>BOROR / Fecha: 2025.06.13<br>16693949 18:17:13 -06'00' | WILLIAM<br>DENNIS<br>QUIXTÁN<br>VÁSQUEZ / QUIXTÁN<br>VÁSQUEZ / 16693949 | Firmado<br>digitalmente<br>por FRENER<br>ADIEL CUC<br>CAB /<br>16693949<br>Fecha:<br>2025.06.17<br>12:28:55<br>-06'00' |  |  |

| INTENDENCIA DE ADUANAS                                       |                                   |  |  |  |
|--------------------------------------------------------------|-----------------------------------|--|--|--|
|                                                              | GU-IAD/DNO-ADU-GCA-52             |  |  |  |
| Guía para Solicitar Actividad y Operación Permitida Marítima | Versión II                        |  |  |  |
|                                                              | Fecha de Aprobación<br>13/06/2025 |  |  |  |

#### Introducción

El Plan Estratégico Institucional 2021-2025 contempla el objetivo 5 que consiste en "Modernizar de manera integral el Servicio Aduanero y de Comercio Exterior" para ello la Intendencia de Aduanas contempla el proyecto de Transformación Digital del Sistema Informático Aduanero. La modernización contempla el nuevo modelo del despacho marítimo, el cual comprende la automatización de las operaciones de la Gestión de la Carga y así ejercer un mejor control de las mercancías de forma automatizada.

#### Objetivo

Proveer a los usuarios externos que intervienen en las operaciones aduaneras, la guía para las solicitudes electrónicas ante la Autoridad Aduanera, para que ésta permita que las mercancías puedan ser objeto de actividades y operaciones permitidas, bajo el nuevo modelo de despacho marítimo.

| INTENDENCIA DE ADUANAS                                       |                                   |  |  |  |
|--------------------------------------------------------------|-----------------------------------|--|--|--|
|                                                              | GU-IAD/DNO-ADU-GCA-52             |  |  |  |
| Guía para Solicitar Actividad y Operación Permitida Marítima | Versión II                        |  |  |  |
|                                                              | Fecha de Aprobación<br>13/06/2025 |  |  |  |

# Descripción del Proceso

Con la finalidad que el usuario externo cuente con una herramienta para realizar solicitudes y, consultar trazabilidad de gestiones, se diseñó la "Bandeja de Solicitudes de Actividades y Operaciones Permitidas", ésta además, permite que el solicitante, en cualquier momento, pueda consultar el estado de las mismas como: creadas, en atención o finalizadas y visualizar las constancias que se generan por el Servicio Aduanero.

 Agencia Virtual --> Servicios Aduaneros --> Aduana Marítima --> Actividades y Operaciones Permitidas --> Bandeja de Solicitudes.

Actores

- Usuario Externo
- Sistema informático de SAT

| INTENDENCIA DE ADUANAS                                       |                                   |  |  |  |
|--------------------------------------------------------------|-----------------------------------|--|--|--|
|                                                              | GU-IAD/DNO-ADU-GCA-52             |  |  |  |
| Guía para Solicitar Actividad y Operación Permitida Marítima | Versión II                        |  |  |  |
|                                                              | Fecha de Aprobación<br>13/06/2025 |  |  |  |

I. Proceso para crear solicitud de Actividad y Operación Permitida Paso 1

Ingresar al sistema informático con usuario y contraseña autorizados.

|                                                         | Accede a tu Agencia Virtual                                                                                    |  |
|---------------------------------------------------------|----------------------------------------------------------------------------------------------------|--|
| Agencia Virtual<br>Conoce más acerca de Agencia Virtual | Pruebas123 (0)<br>Permisos delegados<br>INICIAR SEGIÓN                                                         |  |
|                                                         | Chindaste tu conresselui"<br>کافا toreas Agenca Vintual<br>کانانافعاد tu correo alectrónico de Agencia Vintua? |  |
|                                                         |                                                                                                    |  |

#### Paso 2

Seleccionar el icono de menú de opciones que aparece en cerrado con círculo (tres barritas).

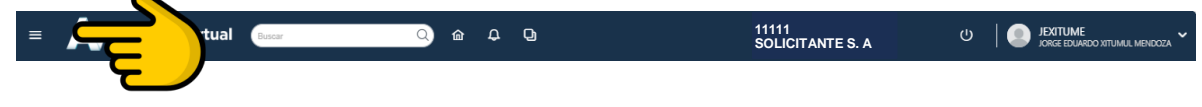

#### Paso 3

El usuario debe seleccionar Servicios Aduaneros, Aduana Marítima, Actividades y Operaciones Permitidas.

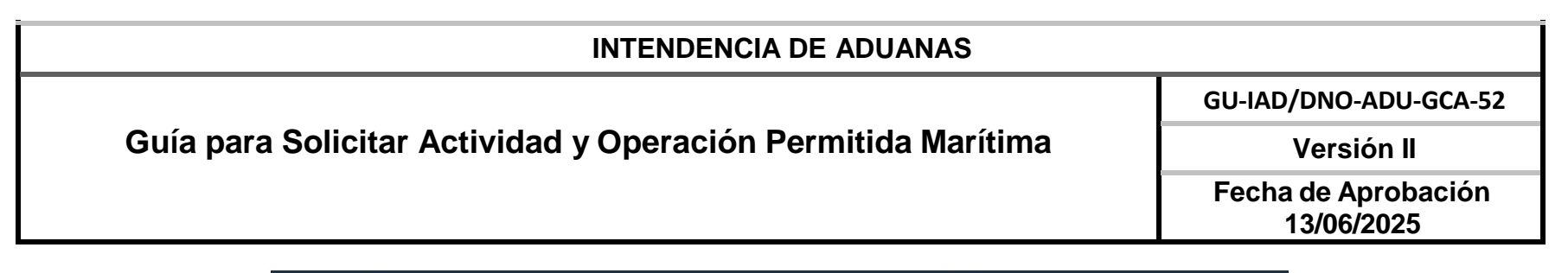

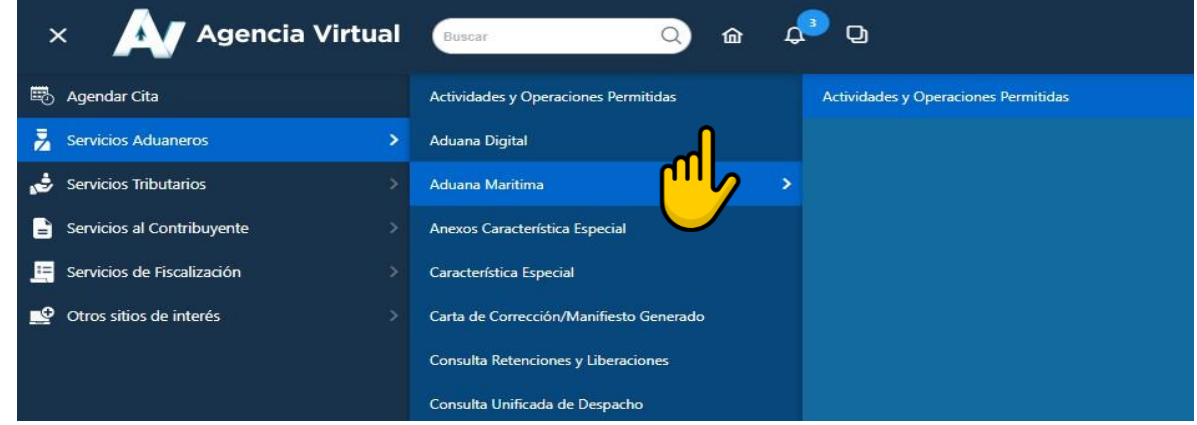

Seleccionar la opción "Crear Solicitud".

| Bandeja de Solicitudes                 |                     |                |                       |        |          |
|----------------------------------------|---------------------|----------------|-----------------------|--------|----------|
| + Crear Solicitud                      | Ę                   |                |                       |        |          |
| Filtro                                 |                     |                |                       |        |          |
| Resultados de buso<br>No. de Solicitud | Actividad/Operación | Fecha Creación | Fecha de Finalización | Estado | Acciones |
|                                        |                     | ltems per pa   | ge: 5 🔹 0 of 0        | I< <   | > >!     |

| INTENDENCIA DE ADUANAS                                       |                                   |  |  |  |
|--------------------------------------------------------------|-----------------------------------|--|--|--|
|                                                              | GU-IAD/DNO-ADU-GCA-52             |  |  |  |
| Guía para Solicitar Actividad y Operación Permitida Marítima | Versión II                        |  |  |  |
|                                                              | Fecha de Aprobación<br>13/06/2025 |  |  |  |

Llenar los datos requeridos en la solicitud, hay campos que el sistema llenará de forma automática al identificar el NIT con el que se ingresa en la Agencia Virtual como: NIT Solicitante, Dirección para notificar del solicitante; al ingresar el NIT del consignatario, se obtiene de RTU Digital Nombre o Razón Social, NIT del Consignatario.

| rosar                                 | Solicitud de Actividad/Operación Permitida |                                       |   |  |  |
|---------------------------------------|--------------------------------------------|---------------------------------------|---|--|--|
|                                       |                                            |                                       |   |  |  |
|                                       | Datos generale                             | s de la solicitud                     |   |  |  |
| Usuario en calidad de*                | -                                          | NIT Solicitante*<br>4391314           |   |  |  |
| Direcicón para notificar del solicita | nte                                        | NIT del Consignatario*                |   |  |  |
| DAT a realizar AOP*                   | -                                          | No. Manifiesto*                       |   |  |  |
| Tipo de Solicitud*                    | ~                                          | Tipo de Carga*                        | - |  |  |
| Actividad/Operación Permitida*        | -                                          | Fecha y hora estimada*<br>dd/mm/aaaa: | - |  |  |
| Motivo solicitud*                     |                                            |                                       |   |  |  |
|                                       |                                            |                                       |   |  |  |

# Paso 6

Cuando la solicitud corresponde a una operación permitida se habilitan los siguientes campos para ser llenados.

| Puerto de Salida*  | -       | País Destino                              |
|--------------------|---------|-------------------------------------------|
| Puerto de destino* | -       | Nombre del medio de transporte de salida* |
| Viaje de salida*   |         | Empresa de transporte de salida*          |
| Motivo solicitud*  |         |                                           |
|                    |         |                                           |
|                    | Limpiar | Continuar 🔰                               |

Página 6 de 19 Este documento es una COPIA CONTROLADA, sin embargo la reproducción total o parcial del mismo se considera una COPIA NO CONTROLADA

| INTENDENCIA DE ADUANAS                                       |                                   |  |  |  |
|--------------------------------------------------------------|-----------------------------------|--|--|--|
|                                                              | GU-IAD/DNO-ADU-GCA-52             |  |  |  |
| Guía para Solicitar Actividad y Operación Permitida Marítima | Versión II                        |  |  |  |
|                                                              | Fecha de Aprobación<br>13/06/2025 |  |  |  |

Elegir en el campo "Usuario en calidad de" será emitida la solicitud.

| Regresar | Solicitud de Ac                                      | tividad/Operación Permitida |  |
|----------|------------------------------------------------------|-----------------------------|--|
|          | Datos generale                                       | es de la solicitud          |  |
|          | Usuario en calidad de*                               | NIT Solicitante*<br>4391314 |  |
|          | CONSIGNATARIO                                        |                             |  |
|          | AGENTE ADUANERO                                      | NIT del Consignatario*      |  |
|          | EMPRESA CONSOLIDADORA O DESCONSOLIDADORA DE<br>CARGA |                             |  |
|          | TRANSPORTISTA                                        | No. Manifiesto*             |  |

# Paso 8

Elegir en el campo "**DAT a realizar AOP**" que permite seleccionar el Depósito Aduanero Temporal donde es necesario Ilevar acabo la Actividad u Operación Permitida.

| INTENDENCIA DE ADUANAS                                       |                                   |  |  |  |
|--------------------------------------------------------------|-----------------------------------|--|--|--|
|                                                              | GU-IAD/DNO-ADU-GCA-52             |  |  |  |
| Guía para Solicitar Actividad y Operación Permitida Marítima | Versión II                        |  |  |  |
|                                                              | Fecha de Aprobación<br>13/06/2025 |  |  |  |

| DAT a realizar AOP*                       | No. Manifiesto*                       |   |
|-------------------------------------------|---------------------------------------|---|
| EMPRESA PORTUARIA SANTO TOMAS DE CASTILLA | F                                     |   |
| CHIQUITA LOGISTIC                         | Tipo de Carga*                        | • |
| EMPRESA PORTUARIA QUETZAL                 |                                       |   |
| APM TERMINALS                             | Fecha y hora estimada*<br>dd/mm/aaaa: | D |

El campo **"Tipo de Solicitud"** muestra para elegir, de acuerdo al manifiesto transmitido si es carga contenerizada, carga suelta entre otros.

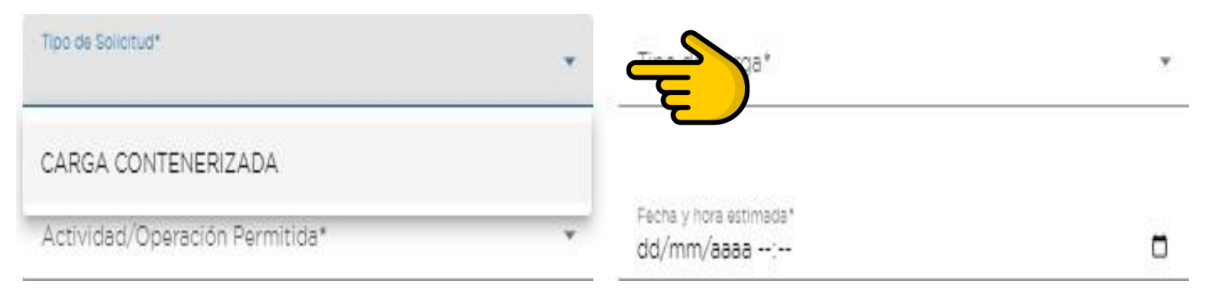

| INTENDENCIA DE ADUANAS                                       |                                   |  |
|--------------------------------------------------------------|-----------------------------------|--|
|                                                              | GU-IAD/DNO-ADU-GCA-52             |  |
| Guía para Solicitar Actividad y Operación Permitida Marítima | Versión II                        |  |
|                                                              | Fecha de Aprobación<br>13/06/2025 |  |

El campo "Tipo de Carga" muestra para elegir, si la carga es de mercancías perecederas, peligrosas y otros.

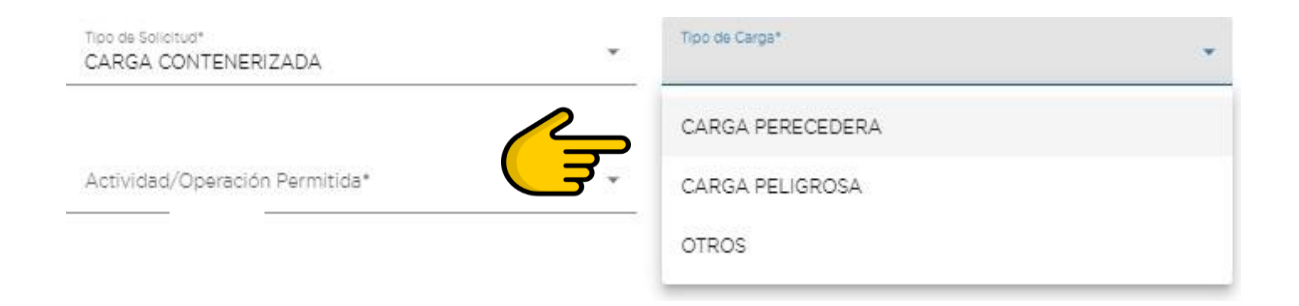

# Paso 11

El campo "Actividad/Operación Permitida" permite seleccionar la Actividad u Operación Permitida, a realizar.

| Reembarque (Arts. 280 al 281 RECAUCA)                                                      | ~       |
|--------------------------------------------------------------------------------------------|---------|
| Transbordo Indirecto (Arts. 270 al 279<br>RECAUCA)<br>Transbordo Directo (Arts. 270 al 279 | न्ट्रे) |
| RECAUCA)                                                                                   |         |
| Reexportación (Arts. 537 al 539 RECAUCA)                                                   |         |
| Reagrupamiento (Art. 279 del RECAUCA)                                                      |         |
| Identificación de bultos (Art. 279 del                                                     | -       |
| Actividad/Operación Permitida*<br>Reembarque (Arts. 280 al 281 RECAUCA)                    | -       |

| INTENDENCIA DE ADUANAS                                       |                                   |
|--------------------------------------------------------------|-----------------------------------|
|                                                              | GU-IAD/DNO-ADU-GCA-52             |
| Guía para Solicitar Actividad y Operación Permitida Marítima | Versión II                        |
|                                                              | Fecha de Aprobación<br>13/06/2025 |

Presionar el botón "**Continuar**" para habilitar la sección de Documentación de Soporte. Si oprime el botón "**Limpiar**" se refresca el formulario para el ingreso de nuevos datos.

| Actividad/Operación Permitida*<br>Examen previo (Arts. 289, 311 al 313 RECAUCA) | -     | Fecha y hora estimada*<br>18/10/2024 16:19 |       |
|---------------------------------------------------------------------------------|-------|--------------------------------------------|-------|
|                                                                                 |       |                                            |       |
| Motivo solicitud*<br>Prueba                                                     |       |                                            |       |
|                                                                                 |       |                                            | 11    |
| Li                                                                              | mpiar | Continuar >                                | 6/150 |

# Paso 13

Habilitado la sección de Documentación de Soporte, al presionar seleccionar **"Tipo Documento"**, despliega el listado de documentos a subir y la opción otros para aquellos no definidos pero necesarios presentar.

| INTENDENCIA DE ADUANAS                                       |                                   |
|--------------------------------------------------------------|-----------------------------------|
|                                                              | GU-IAD/DNO-ADU-GCA-52             |
| Guía para Solicitar Actividad y Operación Permitida Marítima | Versión II                        |
|                                                              | Fecha de Aprobación<br>13/06/2025 |

| OTROS                                                 | Continu | lar >                      |
|-------------------------------------------------------|---------|----------------------------|
| FACTURA                                               |         |                            |
| DOCUMENTO DE TRANSPORTE                               | 4       |                            |
| AUTORIZACION MINECO                                   | ación d | la Sanarta                 |
| ACTA DE COMPROMISO                                    | ación d | e soporte                  |
| CERTIFICADO DE EUMIGACION                             |         |                            |
| Seleccionar Tipo Documento<br>DOCUMENTO DE TRANSPORTE |         | Ningún archivo selecionado |
|                                                       |         | AD IUNTAR NUEVO DOCUMENTO  |

Al adjuntar los documentos a presentar se habilita la visualización del mismo, como el botón eliminar para corregir de ser necesario. Presionar el botón "**Continuar**" para habilitar la sección Listado de Documentos de Transporte.

| Seleccionar Tipo Docu                                                                | mento 👻                 |                 |          |
|--------------------------------------------------------------------------------------|-------------------------|-----------------|----------|
| Formato de archivo permitidos: 5<br>el tameño máximo permitido es o<br>No. Documento | DF<br>Je 10 MB          | Archivo Adiunto | Eliminar |
| 1                                                                                    | DOCUMENTO DE TRANSPORTE | o               |          |

| INTENDENCIA DE ADUANAS                                       |                                   |  |
|--------------------------------------------------------------|-----------------------------------|--|
|                                                              | GU-IAD/DNO-ADU-GCA-52             |  |
| Guía para Solicitar Actividad y Operación Permitida Marítima | Versión II                        |  |
|                                                              | Fecha de Aprobación<br>13/06/2025 |  |

La sección **Listado de Documentos de Transporte**, muestra la información de acuerdo al tipo de solicitud Carga Contenerizada o Carga Suelta.

### Paso 15.1

"Listado de Documentos de Transporte Carga Contenerizada". Presionar el botón "Adicionar" los contenedores que desea añadir a la solicitud, los cuales serán mostrados en la sección "Documentos de transporte seleccionados", y deja de mostrarse en esta sección.

| Listado de Documentos de Transporte Carga Contenerizada |                         |                                             |        |       |                                                                                                    |                         |
|---------------------------------------------------------|-------------------------|---------------------------------------------|--------|-------|----------------------------------------------------------------------------------------------------|-------------------------|
| Filtro                                                  |                         |                                             |        |       |                                                                                                    |                         |
| Acción                                                  | Documento<br>Transporte | Consignatario                               | Bultos | Peso  | Descripción de mercancia                                                                                                    | ldentificador<br>Equipo |
| Adicionar                                               | BUNPRQ140000001         | ZFC<br>INTERNACIONAL<br>SOCIEDAD<br>ANONIMA | 400    | 10160 | 400 SACOS GELATINA COMESTIBLES TIPO B. PO<br>E-233.2014 GUATEMALA SAE.6027571959522<br>3JULIO20142014 TOTAL PESO BRUTO 10.160 KGS<br>TOTAL PESO NETO 10.000 KGS. TOTAL 400<br>SACOS FREIGTH PREPAID USS500.00 | PCIU1711153             |

| INTENDENCIA DE ADUANAS                                       |                                   |  |  |
|--------------------------------------------------------------|-----------------------------------|--|--|
|                                                              | GU-IAD/DNO-ADU-GCA-52             |  |  |
| Guía para Solicitar Actividad y Operación Permitida Marítima | Versión II                        |  |  |
|                                                              | Fecha de Aprobación<br>13/06/2025 |  |  |

#### Paso 15.2

Se habilita los botones "Eliminar" y "Eliminar todos" para descartar los equipos que no son necesarios. Presionar el botón "Guardar".

| Filtro     |                         |                                             |        |       |                                                                                                    |                        |
|------------|-------------------------|---------------------------------------------|--------|-------|----------------------------------------------------------------------------------------------------|------------------------|
| Eliminar t | Documento<br>Transporte | Consignatario                               | Bultos | Peso  | Descripción de mercancia                                                                                                    | Identificado<br>Equipo |
| Eliminar   | <b>ا ح</b> ℃            | ZFC<br>INTERNACIONAL<br>SOCIEDAD<br>ANONIMA | 400    | 10160 | 400 SACOS GELATINA COMESTIBLES TIPO B. P.O E-<br>233.2014 GUATEMALA SAE.6027571959522<br>3JULIO20142014 TOTAL PESO BRUTO 10.160 KGS<br>TOTAL PESO NETO 10.000 KGS. TOTAL 400 SACOS<br>FREIGTH PREPAID US\$500,00 | PCIU1711153            |
|            |                         |                                             |        |       | ltems per page: 20 💌 1 - 1 of 1 🛛 🔀                                                                                                    |                        |

#### Paso 15.3

"Listado de Documentos de Transporte Carga Suelta". Presionar el botón "Adicionar" los documentos de transporte que desea añadir a la solicitud, los cuales serán mostrados en la sección "Documentos de transporte seleccionados", y deja de mostrarse en esta sección.

| INTENDENCIA DE ADUANAS                                       |                                   |  |  |
|--------------------------------------------------------------|-----------------------------------|--|--|
|                                                              | GU-IAD/DNO-ADU-GCA-52             |  |  |
| Guía para Solicitar Actividad y Operación Permitida Marítima | Versión II                        |  |  |
|                                                              | Fecha de Aprobación<br>13/06/2025 |  |  |

|           | Listado de Documentos de Transporte Carga Suelta |                                                                             |        |        |                                                                     |  |  |
|-----------|--------------------------------------------------|-----------------------------------------------------------------------------|--------|--------|---------------------------------------------------------------------|--|--|
| Filtro    |                                                  |                                                                             |        |        |                                                                     |  |  |
| Acción    | Documento<br>Transporte                          | Consignatario                                                               | Bultos | Peso   | Descripción de mercancia                                            |  |  |
| Adicionar | SMLU2834250A                                     | INGENIO LA UNION SOCIEDAD<br>ANONIMA AVENIDA LA REFORMA<br>EDIFICIO REFORMA | 6      | 14961  | PIEZAS QDC 3 PCS DE LAMINAS Y 3 ATADOS CON<br>42 PIEZAS DE PLATINAS |  |  |
| Adicionar | SMLU2833608A                                     | INGENIO LA UNION SOCIEDAD<br>ANONIMA AVENIDA LA REFORMA<br>EDIFICIO REFORMA | 4      | 2250   | PIEZAS DE VIGAS                                                     |  |  |
| Adicionar | SMLU2837849A                                     | BIOMASS ENERGY 22 AVENIDA VISTA<br>HERMOSA                                  | 2      | 2358.7 | PCS DE VIGAS DE ACERO                                               |  |  |

#### Paso 15.4

Se habilita los botones "Eliminar" y "Eliminar todos" para descartar los equipos que no son necesarios. Presionar el botón "Guardar".

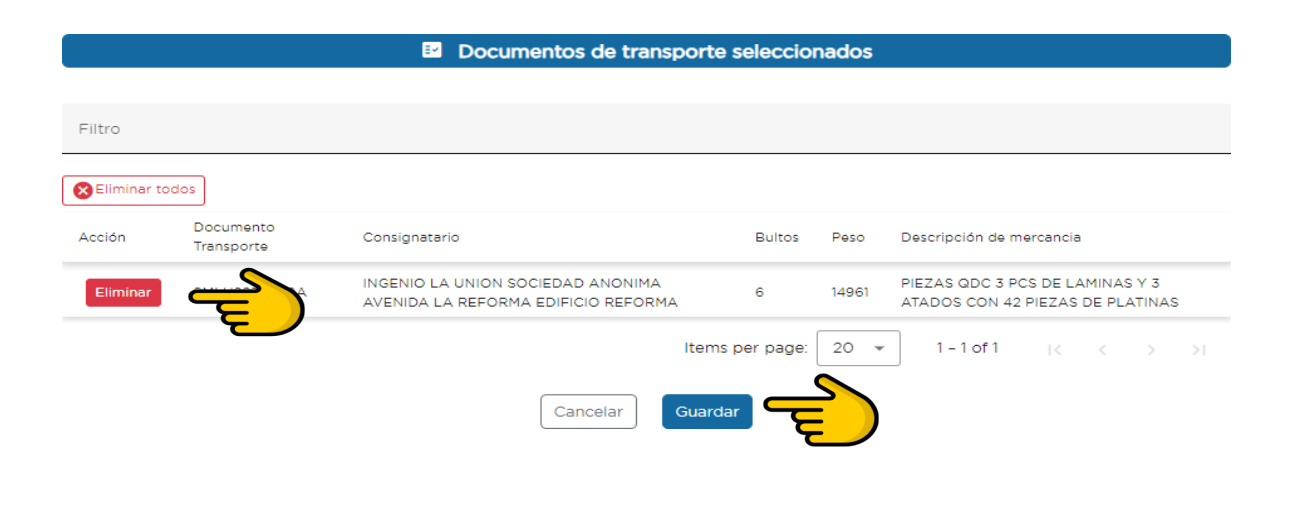

| INTENDENCIA DE ADUANAS                                       |                                   |  |  |
|--------------------------------------------------------------|-----------------------------------|--|--|
|                                                              | GU-IAD/DNO-ADU-GCA-52             |  |  |
| Guía para Solicitar Actividad y Operación Permitida Marítima | Versión II                        |  |  |
|                                                              | Fecha de Aprobación<br>13/06/2025 |  |  |

#### Paso 16.

El sistema guarda los datos ingresados en la solicitud, devuelve mensaje de confirmación con el número de solicitud creada y el correlativo asignado, recibe un correo electrónico el solicitante y el consignatario a su correo registrado en RTU digital.

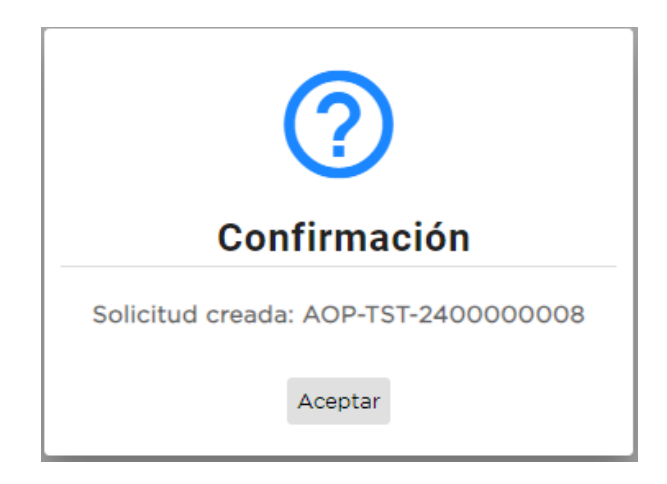

II. Proceso para consultar solicitudes de Actividad y Operación Permitida.

# Paso 1.

Para la consulta del historial de solicitudes, previamente realizar los pasos del 1 al 3 del **Proceso para crear solicitud de** Actividad y Operación Permitida de esta guía.

| INTENDENCIA DE ADUANAS                                       |                       |  |  |
|--------------------------------------------------------------|-----------------------|--|--|
|                                                              | GU-IAD/DNO-ADU-GCA-52 |  |  |
| Guía para Solicitar Actividad y Operación Permitida Marítima | Versión II            |  |  |
|                                                              | Fecha de Aprobación   |  |  |
|                                                              | 13/06/2025            |  |  |

"Bandeja de Solicitudes", el sistema muestra el historial de solicitudes ordenadas por fecha de creación de forma descendente. Las solicitudes no se visualizan en la bandeja del contribuyente a partir de cumplir con 15 días calendarios de haber sido finalizadas o rechazadas totalmente.

|                                  | Ban                                       | deja de Solicitudes      |                                         |          |
|----------------------------------|-------------------------------------------|--------------------------|-----------------------------------------|----------|
| + Crear Solicitud                |                                           |                          |                                         |          |
| Filtro<br>Resultados de búsqueda | B                                         | μ                        |                                         |          |
| No. de Solicitud                 | Actividad/Operación                       | Fecha Creación           | Estado A                                | Acciones |
| AOP-TST-2500000034Vacia          | do o descarga parcial (Art. 289 del RECA) | UCA) 27/03/2025 08:41:59 | PENDIENTE DE REASIGNACION DE CAMPO      |          |
| AOP-TST-2500000066 Tran          | sbordo Indirecto (Arts. 270 al 279 RECAU  | CA) 25/04/2025 15:08:05  | REVISION CAMPO FINALIZADA TOTAL         |          |
| AOP-TST-2500000023 Tran          | sbordo Indirecto (Arts. 270 al 279 RECAU  | CA) 23/03/2025 14:53:29  | REVISION CAMPO FINALIZADA TOTAL         |          |
| AOP-TST-2500000077 Tran          | sbordo Indirecto (Arts. 270 al 279 RECAU  | CA) 20/05/2025 16:28:01  | SOLICITUD DE AMPLIACION EN VERIFICACION |          |
|                                  |                                           | ltems por págir          | na: 5 ▼ 1-5de6 K K                      | > >      |

| INTENDENCIA DE ADUANAS                                       |                                   |  |  |
|--------------------------------------------------------------|-----------------------------------|--|--|
|                                                              | GU-IAD/DNO-ADU-GCA-52             |  |  |
| Guía para Solicitar Actividad y Operación Permitida Marítima | Versión II                        |  |  |
|                                                              | Fecha de Aprobación<br>13/06/2025 |  |  |

#### Paso 3.

En la columna de acciones de cada solicitud el solicitante al dar clic en los tres puntos desplegará opciones de visualización de los documentos generados en cada paso del proceso de la gestión como el botón para dar por notificado cuando se trata de una operación permitida, la opción detalles y el botón cancelar AOP.

|                                           |                  | Bandeja de                   | Solicitudes                          |          |              |       |
|-------------------------------------------|------------------|------------------------------|--------------------------------------|----------|--------------|-------|
| + Crear Solicitud                         |                  |                              |                                      |          |              |       |
| AOP-TST-250000006<br>Resultados de búsque | 6<br>da <b>f</b> |                              |                                      |          |              |       |
| Mar da Callabad                           |                  | 14-                          | Facha Oracalda                       | Et al.   |              |       |
| No. de Solicitud                          | Actividad/Operad | ción<br>D al 279 RECAUCA) 25 | Fecha Creación<br>5/04/2025 03:04:05 | Estado 1 | LIZADA TOTAL | <br>P |

| INTENDENCIA DE ADUANAS                                       |                                   |  |  |
|--------------------------------------------------------------|-----------------------------------|--|--|
|                                                              | GU-IAD/DNO-ADU-GCA-52             |  |  |
| Guía para Solicitar Actividad y Operación Permitida Marítima | Versión II                        |  |  |
|                                                              | Fecha de Aprobación<br>13/06/2025 |  |  |

#### Paso 3.1 Detalles.

| + Crear Solicitud        |                                            |          |
|--------------------------|--------------------------------------------|----------|
|                          | Detalles                                   |          |
| A OD TOT 050000000       | Fecha y Hora (DAT):                        |          |
| A0P-131-2500000066       | Tiempo de Vigencia:                        |          |
| Resultados de búsqueda 🔒 | Lugar de Actividad (DAT):                  |          |
|                          | Fecha de Finalizacion: 28/04/2025 09:04:00 | _        |
| No. de Solicitud         |                                            | Acciones |
|                          |                                            |          |

# Paso 3.2 Cancelar AOP.

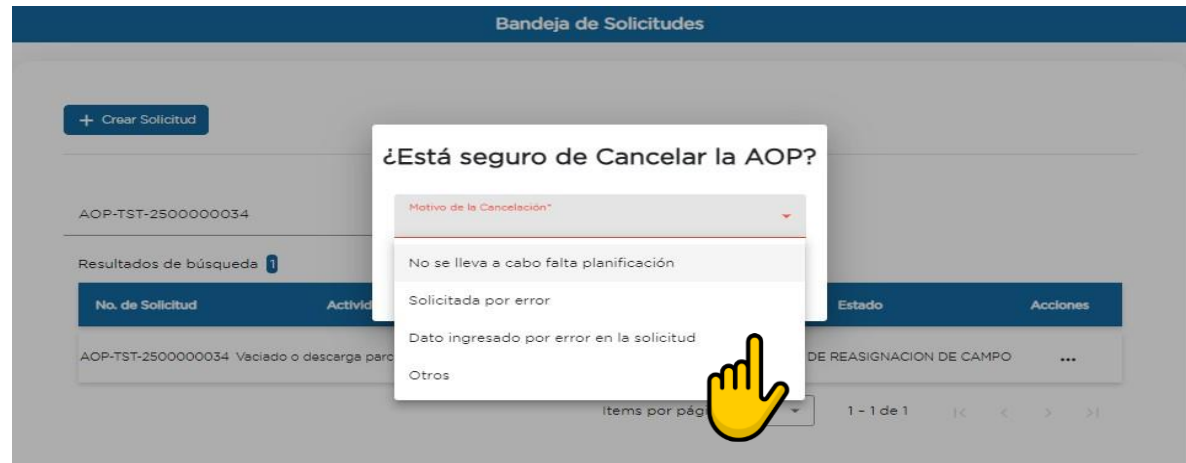

| INTENDENCIA DE ADUANAS                                       |                                   |  |  |
|--------------------------------------------------------------|-----------------------------------|--|--|
|                                                              | GU-IAD/DNO-ADU-GCA-52             |  |  |
| Guía para Solicitar Actividad y Operación Permitida Marítima | Versión II                        |  |  |
|                                                              | Fecha de Aprobación<br>13/06/2025 |  |  |

# Listado de Anexos

| Tipo(s) de Anexo(s):                    | Formatos                    |
|-----------------------------------------|-----------------------------|
| Identificación del<br>Anexo (Sí Aplica) | Nombre del Anexo            |
| RE-GPC-SOM-ADP-03                       | Lista de control de cambios |
| RE-GPC-SOM-ADP-04                       | Lista de distribución       |

Página 20 de 21

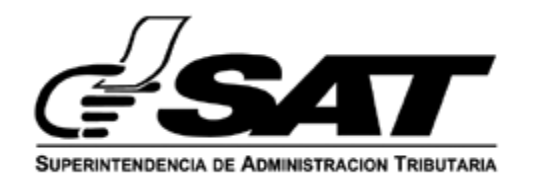

# LISTA DE CONTROL DE CAMBIOS

| Nombre del<br>Documento: | Guía para Solicitar<br>Actividad y<br>Operación Permitida<br>Marítima | Identificación del<br>documento:                                             | GU-IAD/DNO-ADU-GCA-52 | Fecha de<br>aprobación: | 13/06/2025 |
|--------------------------|-----------------------------------------------------------------------|------------------------------------------------------------------------------|-----------------------|-------------------------|------------|
| No. de versión           | No. de página                                                         | Modificación realizada                                                       |                       |                         |            |
| II                       | 16                                                                    | Modificación de Imagen Bandeja de Solicitud, Proceso II, Paso 2.             |                       |                         |            |
| II                       | 17                                                                    | Modificación de la Imagen Bandeja de Solicitud> Acciones, Proceso II, Paso 3 |                       |                         | I, Paso 3  |
| II                       | 18                                                                    | Agrego Paso 3.1, Proceso II, Detalles                                        |                       |                         |            |
| II                       | 18                                                                    | Agrego Paso 3.2, Proceso II, Cancelar AOP                                    |                       |                         |            |

RE-GPC-SOM-ADP-03 Versión: 4 Fecha de aprobación: 07/05/2021

Este documento es una COPIA CONTROLADA, sin embargo la reproducción total o parcial del mismo se considera una COPIA NO GANTE OLADA

Página 21 de 21

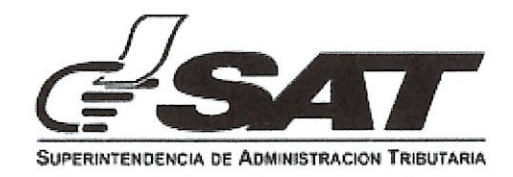

# LISTA DE DISTRIBUCIÓN

| Nombre del documento a ser distribuido:                 | Guía para Solicitar Actividad y Operación Permitida<br>Marítima |                                         |                                                    |                                                                                   |
|---------------------------------------------------------|-----------------------------------------------------------------|-----------------------------------------|----------------------------------------------------|-----------------------------------------------------------------------------------|
| Identificación del documento a ser distribuido          | GU-IAD/DNO-ADU-GCA-52                                           |                                         | Fecha de<br>aprobación del<br>documento:           | 13/06/2025                                                                        |
| Nombre del funcionario/ empleado/figura<br>organizativa | Puesto que<br>ocupa                                             | Ubicación<br>física                     | Cantidad de<br>copias<br>controladas<br>entregadas | Firma de quien<br>recibe la copia<br>controlada                                   |
| William Dennis Quixtan Vásquez                          | Jefe de<br>Departamento<br>de Aduanas<br>Interino               | Edificio<br>Torre SAT,<br>zon9, Nivel 3 | 1                                                  | Firmado<br>digitalmente por<br>WILLIAM DENNIS<br>QUIXTÁN<br>VÁSQUEZ /<br>16693949 |

RE-GPC-SOM-ADP-04 Versión: 6 Fecha de aprobación: 18/9/2018